**DFE – Vendor Creates an Entitlement** 

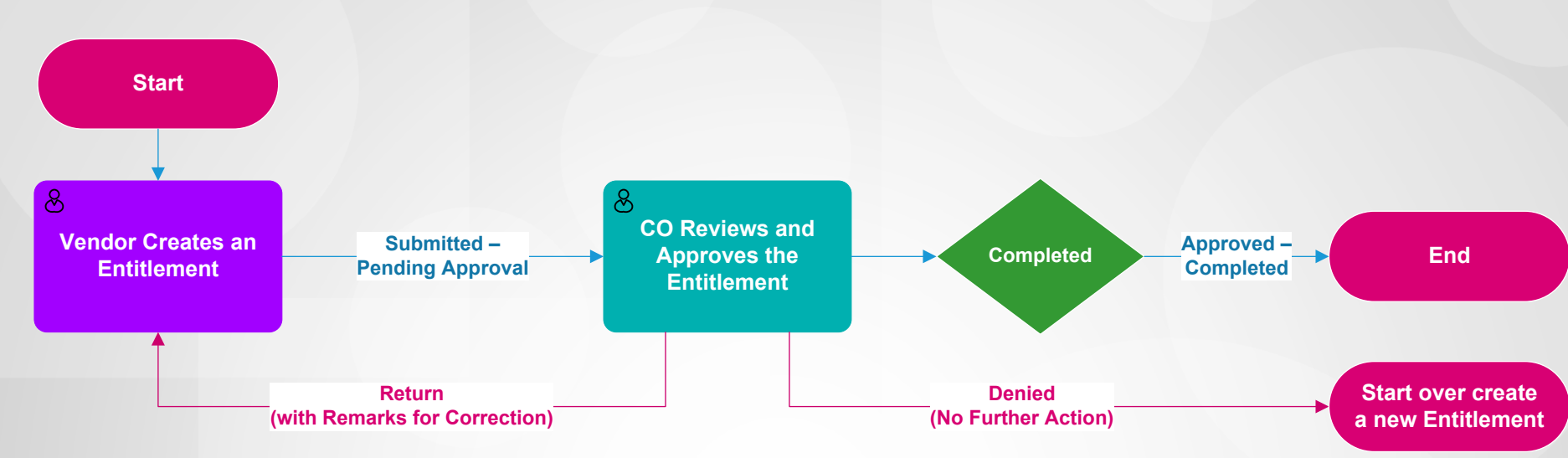

**DFE – Contracting Officer Creates an Entitlement** 

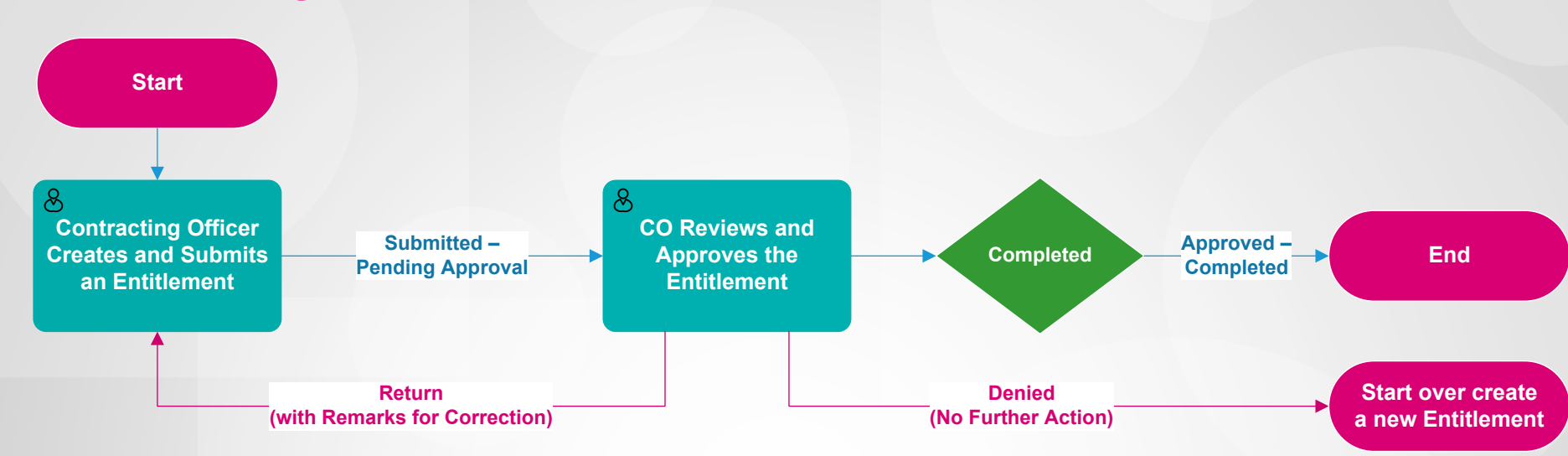

#### **DFE – Admin User Creates an Entitlement**

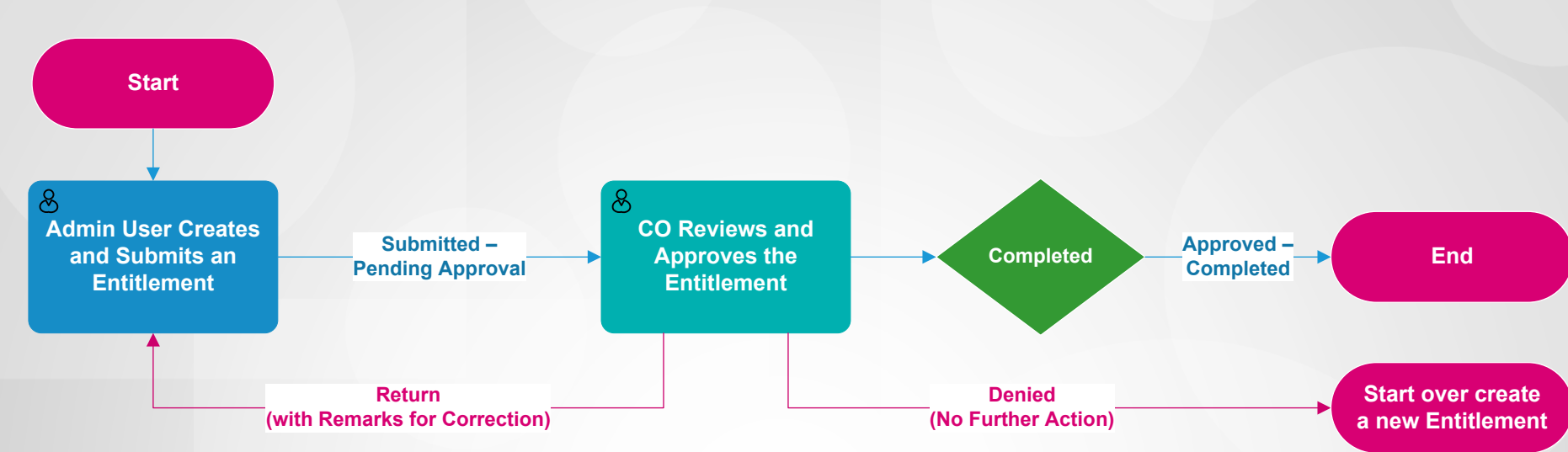

#### **DFE – Admin User Creates an Entitlement**

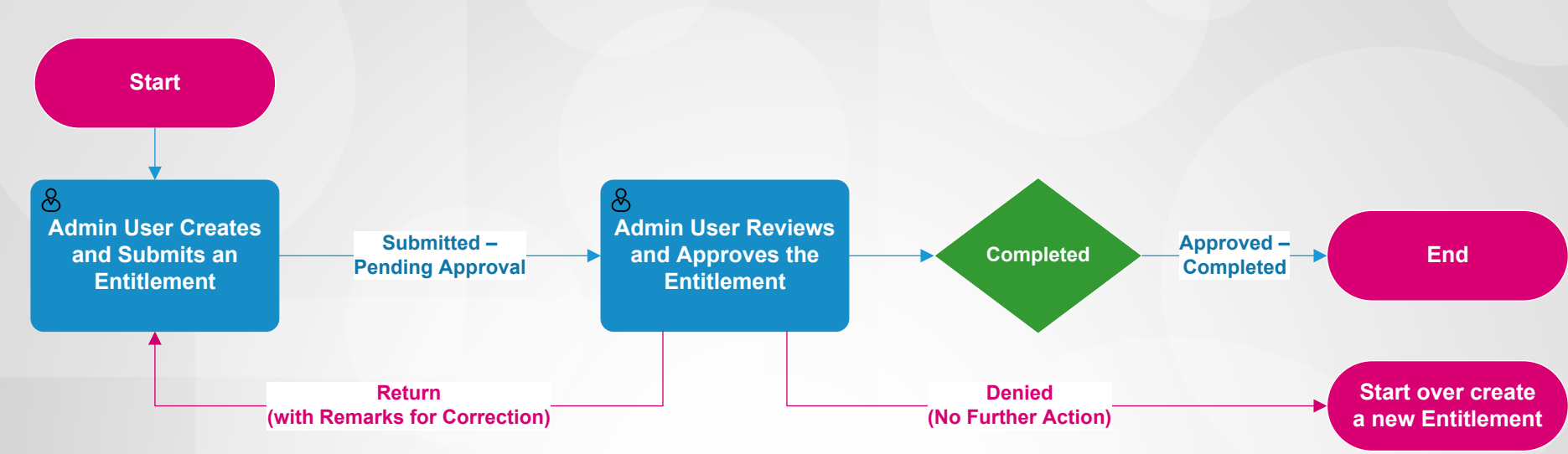